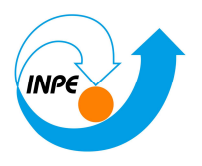

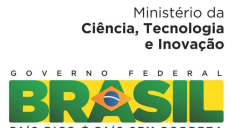

# Análise Espacial de Dados Geográficos

Relatório de atividades sobre o laboratório 5, referente à disciplina SER - 300 - Introdução ao Geoprocessamento, sob orientação do Prof. Dr. Antonio Miguel Vieira Monteiro.

Aluno: Cesare Di Girolamo Neto

Matrícula: 130338

São José dos Campos.

Junho, 2014.

# Conteúdo

| 1 | Intro | odução:                                                               |
|---|-------|-----------------------------------------------------------------------|
| 2 | Des   | envolvimento:                                                         |
|   | 2.1   | Carregar bando de dados no SPRING:4                                   |
|   | 2.2   | Análise exploratória dos dados:6                                      |
|   | 2.3   | Análise da variabilidade espacial por semivariograma:8                |
|   | 2.4   | Modelagem do semivariograma experimental:9                            |
|   | 2.5   | Validação do modelo de erro:11                                        |
|   | 2.6   | Interpolação por Krigeagem ordinária:12                               |
|   | 2.7   | Visualização da superfície de argila:13                               |
|   | 2.8   | Detecção de anisotropia:14                                            |
|   | 2.9   | Criação e Modelagem dos semivariogramas direcionais:15                |
|   | 2.10  | Validação do modelo de ajuste:16                                      |
|   | 2.11  | Interpolação por Krigeagem ordinária #2:17                            |
|   | 2.12  | Visualização da superfície de argila oriunda do modelo anisotrópico17 |
| 3 | Aná   | lise dos resultados18                                                 |
| 4 | Bib   | liografia:                                                            |

#### 1 Introdução:

O Software SPRING é um SIG (Sistema de Informações Geográficas) desenvolvido pelo INPE (Instituto Nacional de Pesquisas espaciais) na divisão de processamento de Imagens (DPI). Diversas outras instituições colaboraram com o desenvolvimento dele, como a Embrapa Informática Agropecuária (EMBRAPA/CNPTIA), a IMB Brasil, o Grupo de Tecnologia em Computação Gráfica (TECGRAF - PUCRIO) e o Centro de Pesquisas "Leopoldo Miguez", da PETROBRÁS.

As principais funcionalidades do SPRING estão relacionadas a processamento de imagens, análise espacial, modelagem numérica de terreno e consulta a bancos de dados espaciais, possibilitando aplicações diretas nas áreas de agricultura, reflorestamento, gestão ambiental, geografia, geologia e planejamento urbano. Diversas outras aplicações e funcionalidades do software SPRING podem ser encontradas em Camara et al. (1996).

Como parte do curso de Introdução ao Geoprocessamento, foi proposto um exercício de laboratório para se familiarizar com o software SPRING, sendo que o objetivo deste exercício foi realizar uma análise espacial de dados geográficos.

#### 2 Desenvolvimento:

A atividade proposta apresenta um tutorial de desenvolvimento, contendo diversos dados preparados para serem carregados no SPRING (versão 5.2.6). A seqüência de atividades desenvolvidas foram:

- Carregar bando de dados no SPRING;
- Análise exploratória dos dados;
- Análise da variabilidade espacial por semivariograma;
- Modelagem do semivariograma experimental;
- Validação do modelo de erro;

- Interpolação por Krigeagem ordinária;
- Visualização da superfície de argila;
- Detecção de anisotropia;
- Geração de semivariogramas direcionais;
- Modelagem dos semivariogramas direcionais;
- Modelagem da anisotropia;
- Validação do modelo de ajuste;
- Interpolação por Krigeagem ordinária #2;
- Visualização da superfície de argila oriunda do modelo anisotrópico;
- Análise dos resultados;

#### 2.1 Carregar bando de dados no SPRING:

Esta etapa foi o carregamento do banco de dados e do projeto (Figura 1). O banco de dados consiste em um diretório onde são armazenados dados geográficos associados às definições de categorias de dados e os Planos de Informação. O Projeto consiste na definição da área geográfica da área de trabalho, onde serão inseridos diversos arquivos e/ou mapas (PI) desta determinada área geográfica (Figura 2). O Projeto possui, ainda, propriedades cartográficas associadas a ele, como a projeção e o datum, que são definidas pelo próprio usuário no momento de sua criação.

| Projetos 🗖 🗖                            | × |
|-----------------------------------------|---|
| Projetos                                |   |
| Canchim                                 |   |
|                                         |   |
|                                         |   |
|                                         |   |
| Nome: Canchim                           | _ |
| Projeção UTM/Ellipsoid->Hayford         |   |
| Projeção de Referência                  |   |
| Projeção                                |   |
|                                         |   |
| Retängulo Envolvente                    |   |
| Coordenadas: O GMS O GD O Planas        |   |
| X1: 204000.0000 X2: 211000.0000         |   |
| Y1: 7565000.0000 Y2: 7575000.0000       |   |
| Hemisfério: O N O S O N O S             |   |
|                                         |   |
| Criar Ativar Desativar Alterar Suprimir |   |
| Fechar Ajuda                            |   |
| Projeto corrente: Canchim               |   |

Figura 1: Projeto carregado no SPRING.

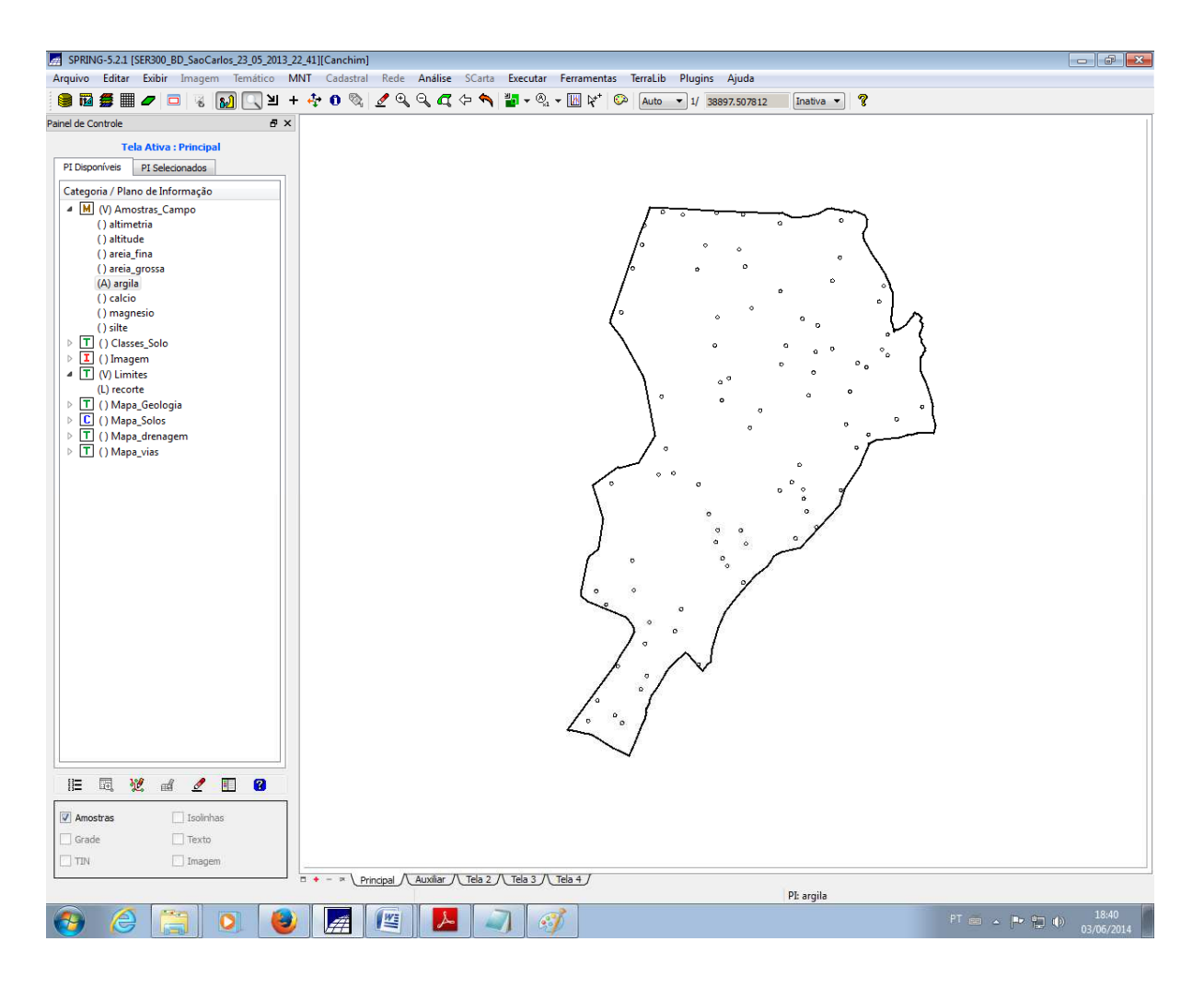

Figura 2: Visualização do projeto.

#### 2.2 Análise exploratória dos dados:

A análise exploratória dos dados foi realizada avaliando estatísticas descritivas (Figura 3), histogramas (Figura 4) e Gráfico da probabilidade normal (Figura 5).

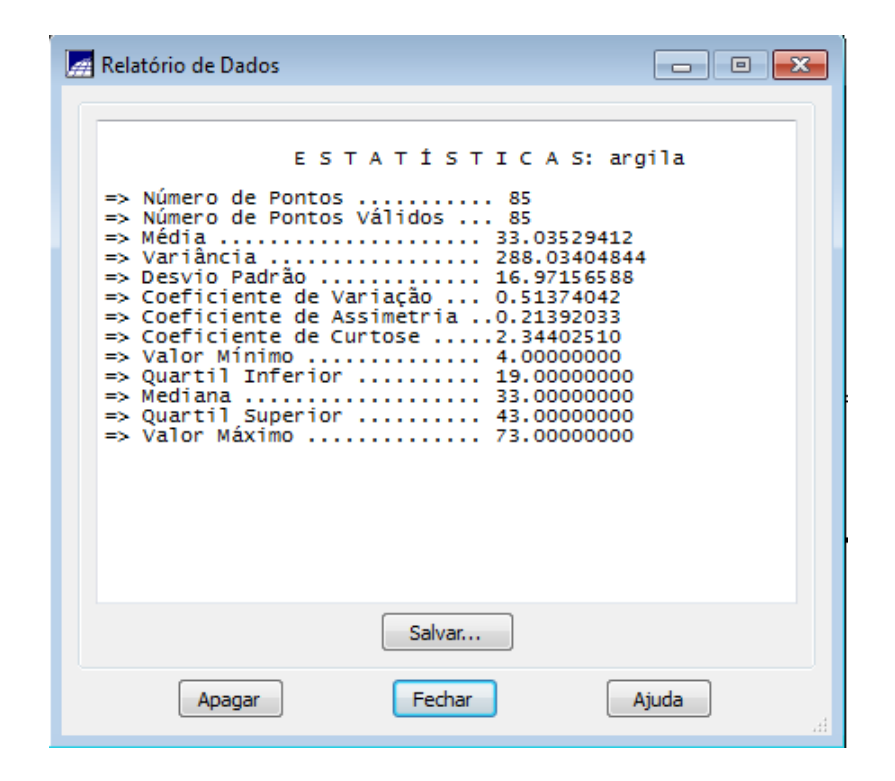

Figura 3: Estatísticas descritivas.

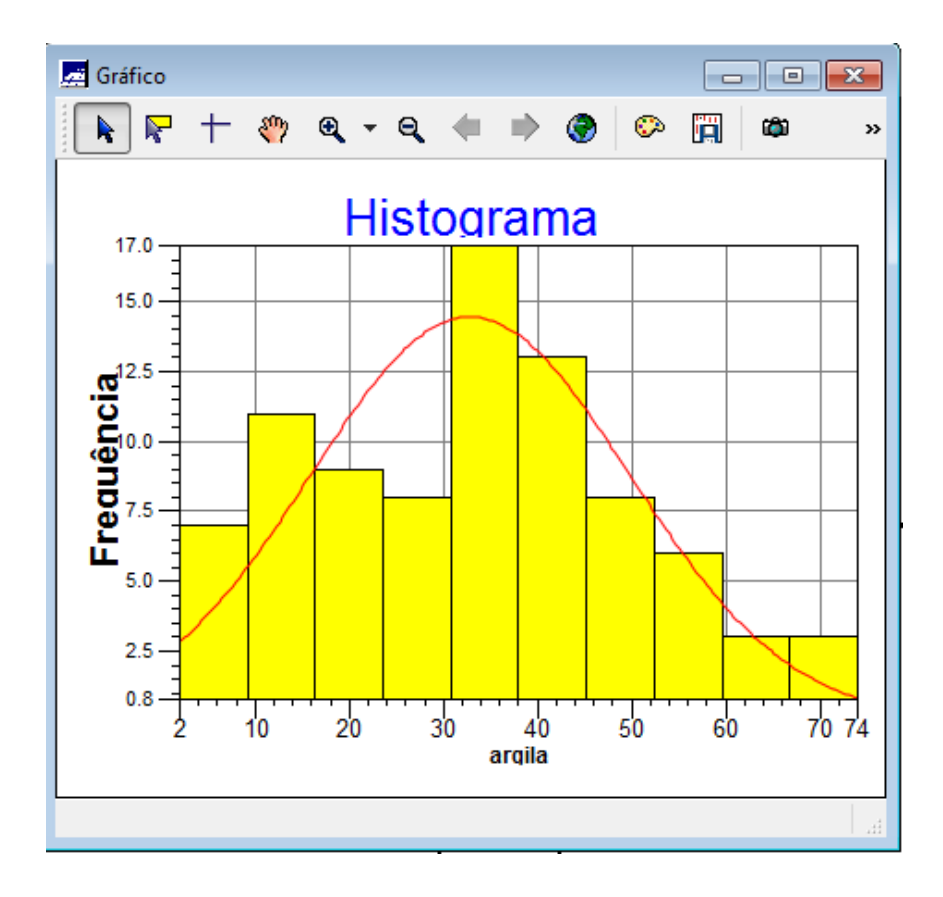

Figura 4: Histograma.

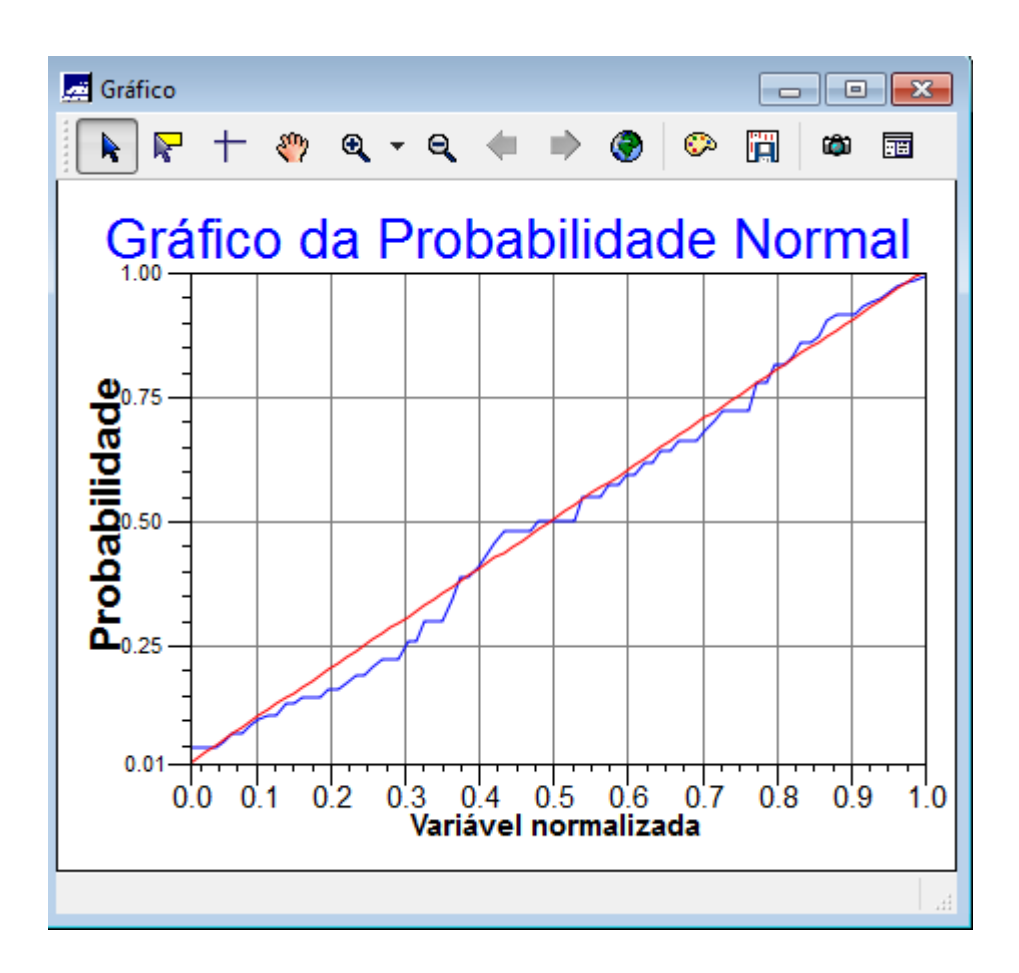

Figura 5: Probabilidade normal.

#### 2.3 Análise da variabilidade espacial por semivariograma:

O semivariograma (Figura 6) é um gráfico que mostra a medida do grau de dependência espacial entre amostras ao longo de um suporte específico. As diferenças dos quadrados dos registros são utilizadas na sua construção. O semivariograma é, basicamente, uma medida da variabilidade condicionada pela distância.

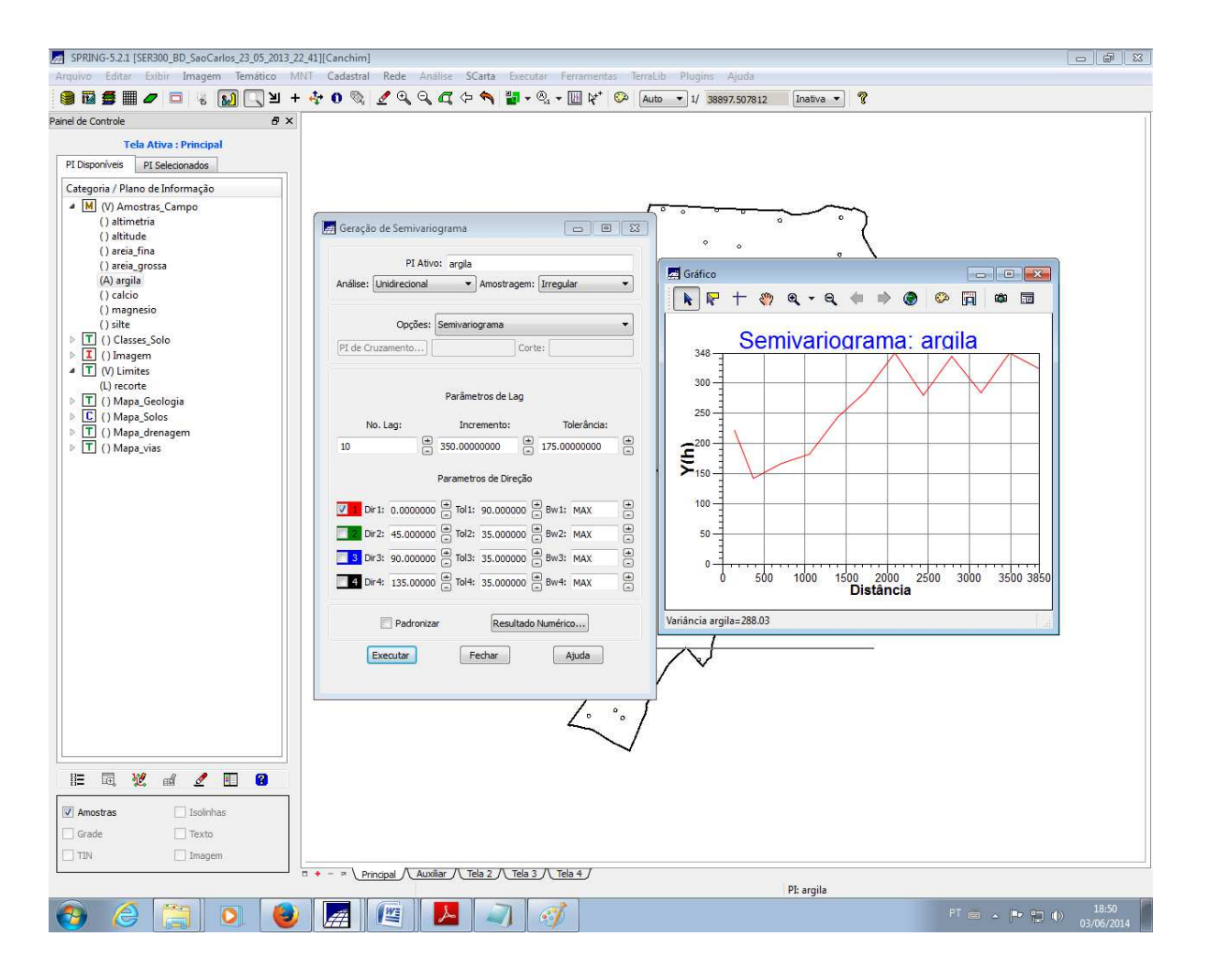

Figura 6: Geração do semivariograma e seus parâmetros.

#### 2.4 Modelagem do semivariograma experimental:

O semivariograma foi modelado de forma a apresentar uma forma mais próxima a um semivariograma ideal, para melhorar sua forma é importante alterar os parâmetros de Lag, incremento e tolerância (Figura 7). Também foi ajustado um modelo ideal (Figura 8)

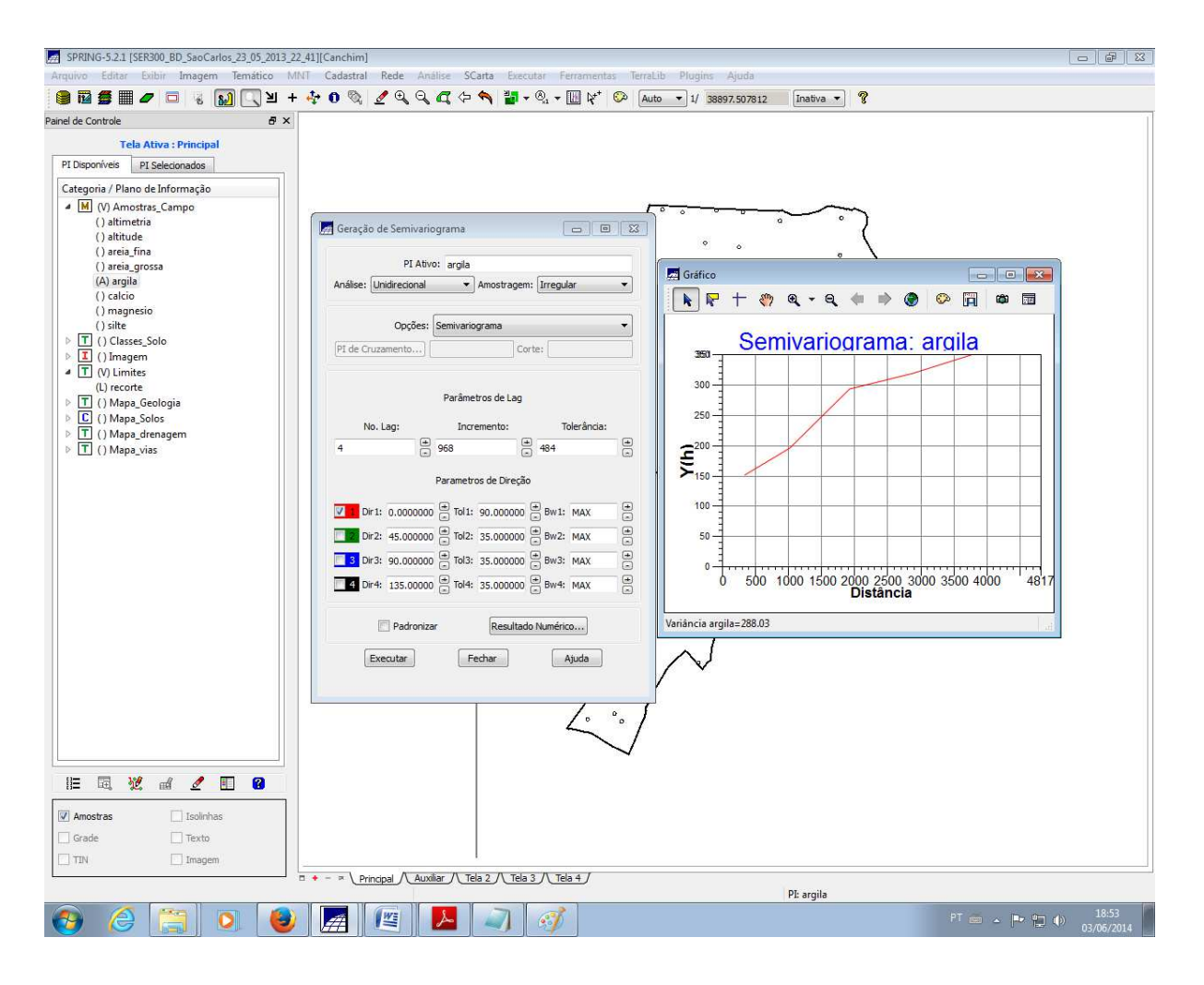

Figura 7: Semivariograma ajustado.

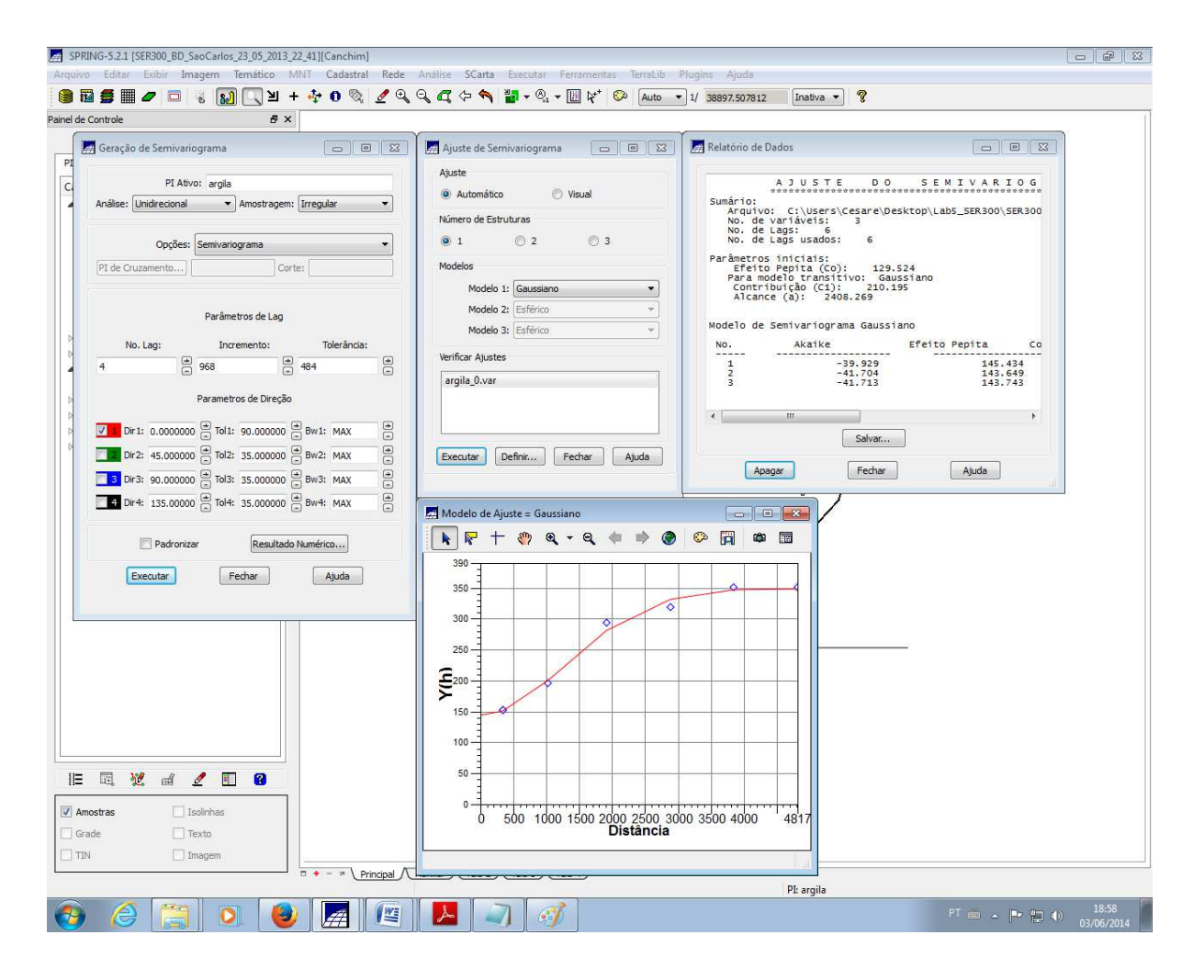

Figura 8: Modelo gaussiano ajustado.

#### 2.5 Validação do modelo de erro:

Foi feito o processo de validação do modelo de ajuste (Figura 9), etapa que antecede a Krigeagem. Seu principal objetivo é avaliar a adequação do modelo proposto aos dados utilizados, verificando se é necessário estimar novamente este modelo.

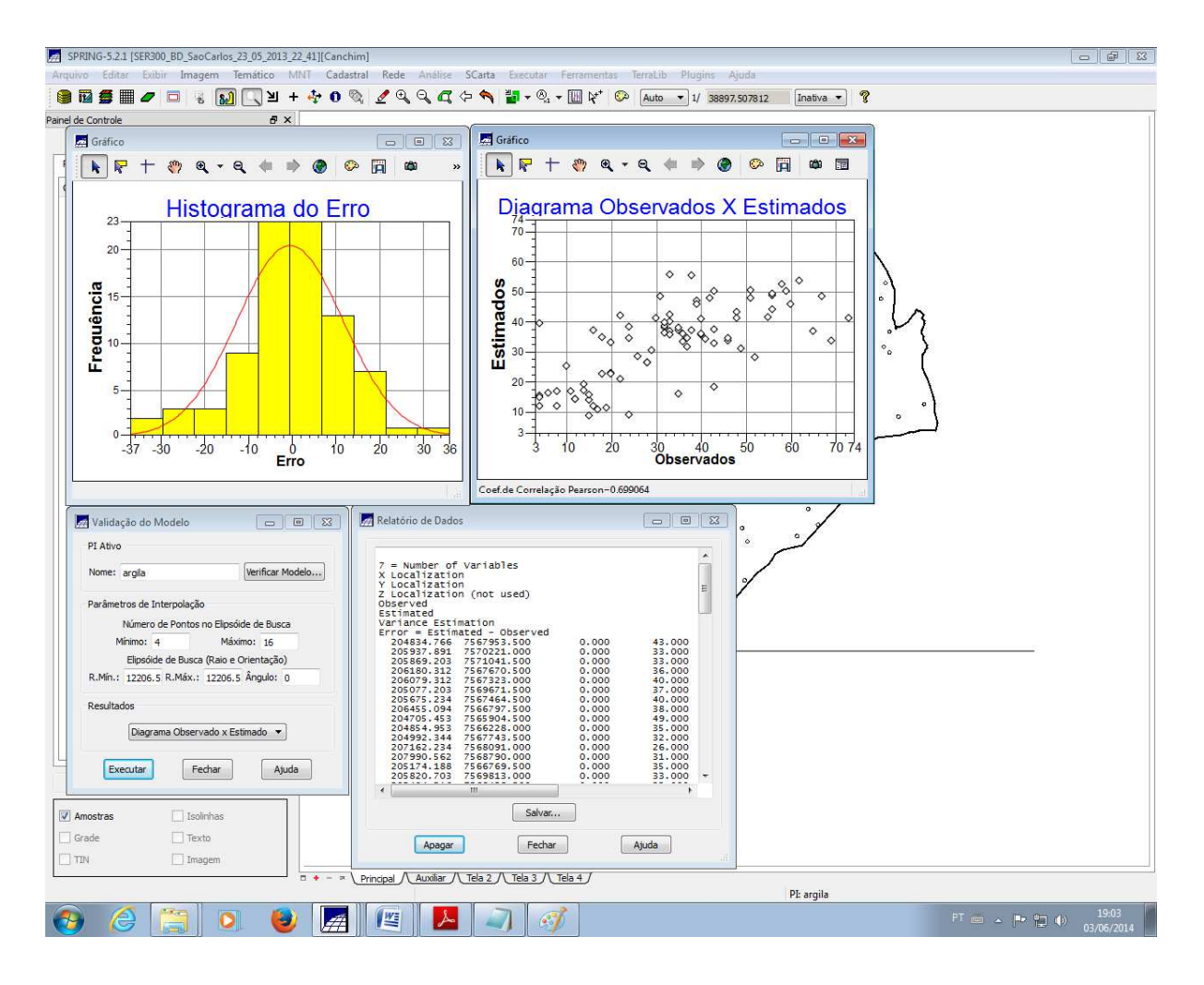

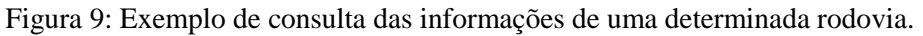

### 2.6 Interpolação por Krigeagem ordinária:

Após realizado o ajuste foi feita a krigeagem (A grade pode ser encontrada na Figura 10).

| SPRING-5.2.1 [SER300_BD_SaoCarlos_23_05_2013_                 | 22_41][Canchim]                     |                   |                            |                   |                  |                  |                           |                 |                        |                           |           |                  | a X               |
|---------------------------------------------------------------|-------------------------------------|-------------------|----------------------------|-------------------|------------------|------------------|---------------------------|-----------------|------------------------|---------------------------|-----------|------------------|-------------------|
| Arquivo Editar Exibir Imagem Temático M                       | ANT Cadastral Rede Análise S        | Carta Executar    | r Ferramentas              | TerraLib PI       | ugins Ajuda      |                  |                           |                 |                        |                           |           |                  |                   |
| 🛢 🖬 🚝 📨 🗖 🥫 🛐 🔍 घ -                                           | + 💠 🛯 🗞 🥖 🍕 🍕 🖧 🛵                   | 🥱 🕌 🗸 🛯           | a <b>- 1</b> 8 k*   1      | 🂫 Auto 🔻          | 1/ 25931.67382   | 8 Inati          | va 🔹 🦓                    |                 |                        |                           |           |                  |                   |
| Painel de Controle 🗗 🗙                                        | +                                   | + +               | + /*                       | + +               | ° + 5            | +                | + +                       | +               | +                      | + +                       | +         | +                | +                 |
| Tela Ativa : Principal                                        | 34.2                                | 34.5 33.7         | 30.6 25.2                  | 18.7 13.5         | 11.0 11.7        | 13.5 1           | <u>6</u> .7 1 <u>5</u> .7 | 15.3            | 15.6                   | <u>5</u> .1 1 <u>5</u> .7 | 21.0      | 22.4             | 23.4              |
| PI Disponíveis PI Selecionados                                | 19.7                                | 30.5 38.7         |                            | 25.0 21.4         | 18.1 19.4        | 21.4             |                           | 9. a            |                        | 1.0                       | 19.7      | 22.0             | 73.6              |
| Categoria / Plano de Informação                               |                                     | + +               |                            | + +               | + +              | 4 <sup>4</sup> o | + +                       | +               | 1º                     | *** 10**                  | +         | +                | +                 |
| <ul> <li>(V) Amostras_Campo</li> <li>() altimetria</li> </ul> | 39.7<br>+                           | 42.0 42.2<br>+ +  | 1.8 38.9<br>+0 +           | 34.9 32.0<br>+ +  | 28.9 31.3        | o <u>33,</u> 0 3 | KQ.7 25.1                 | 19.0<br>+       | 13.9 1                 | 2.5 15.1                  | 19.Z      | 22.6             | 2 <b>4.3</b><br>+ |
| () altitude<br>() areia fina                                  | 39.8                                | 42.5 44.3         | 44,1 43,8                  | 42.4 38.8         | 39.2 43.4        | 44,4 4           | кі.7 32.0                 | 20.4            | 14.2 1:                | 27 15.8                   | 20,1      | 24.9             | 26.9              |
| () areia_grossa                                               |                                     | + +               |                            | + +               | + +<br>0         | +                | <br>0                     | +               | <b>T</b>               | +0                        | t –       | +                | +                 |
| (A) argila<br>() calcio                                       | 40-1                                | 42.1 41.8         | 42.8                       | 44.4 43.4         | 46.0 50.5<br>+   | 51.4 4           | 4.3 3543                  | 22.0            | 14.6                   | 17.5<br>17.5              | 24.1<br>+ | 30.2             | 33.6              |
| () magnesio<br>() silte                                       | 38.0                                | 38.9 39.4         | 3 <u>9</u> .5 3 <u>8</u> 7 | 41.9 42.8         | 46.9 o 51.7      | 52.2 4           | 4.4 36.9                  | 24.9            | 17.8 1                 | 5.9 20.B                  | 27.3      | 33.1             | 38.0              |
| ▷ Ţ () Classes_Solo                                           | 37,7                                | 37.7 37.9         | 36.3 36.0                  | Ø6.7 39.8         | 44.7 47.8        | 45.4 4           | 13.6 97.6                 | 3 <u>0</u> .3 O | 25.1 2                 | 2.5 2 <u>6</u> .D         | 30.7      | 36.8             | 39.6              |
| <ul> <li>Imagem</li> <li>T (V) Limites</li> </ul>             |                                     | T T               | T T                        | <br>1160 171      | 70 7             | 0                | T T                       | т<br>то т       | T                      | т т<br>10 о 70 е          | •         | TO E             | 70 7              |
| ▷ T () Mapa_Geologia ▷ C () Mapa Solos                        | +                                   | + +               | + +                        |                   | 34.2 42.3<br>(   | ° <sup>‡</sup> ‡ | ÷ +                       | + 0             | o<br>12<br>0           | 19 0 3 <u>1</u> 8         | 1         | 4                | ***               |
| ▷                                                             | 41,7                                | 40.4 37.7<br>+ +  | 35.2 33.6                  | 35.1 39.9<br>0 +  | 44.7 48.4<br>+   | 48.6 4<br>+      | 15.5 45.6                 | 45.6<br>+       | 43.3<br>0 <sup>+</sup> | 4.8 <b>38.</b> 7          | 38.0      | <b>39.7</b><br>+ | 37.4<br>+         |
| () Mapa_vias     (V) Superficie                               | 41.g                                | 39.9 36.3         | 34.4 52                    | 38.5 43.2         | 48.2 51.5<br>+   | 50,9 5           | 4.2 o 52.7                | 53.6<br>+       | 5g.8 4                 | 7.5 44.3                  | 41.5      | 41.0<br>+        | 40 <u>.</u> 5     |
| (G) Imagem_KRI_ISO<br>() Imagem_KRI_ISO_KV                    | 39,5                                | 38,4 38,6         | 985,2 37,4                 | 0 0<br>41.8 47.20 | 52.4 52.4        | 50.1 5           | kq.9 _54.0                | 56.5            | 54.9 5                 | 1.0 46.4                  | 42.0      | 39.9             | 39.9              |
|                                                               | T<br>193                            | 345 344           | T T                        | 47.8 473          | 51.7 51.1        | T O              | 0                         | 1               | 53.9 5                 | T T                       | 42.9      | 39.1             | 35.7              |
|                                                               | +                                   | + +               | + +                        | 4.4 4.4           | 0 <sup>+</sup> + | +                | + 0+                      | 1               | +                      | + +                       | +         | 4                | +                 |
|                                                               | 40 <u>.</u> 1                       | 38.8 37.2<br>+ +  | 36.1 37.9                  | 41.4 44.8         | 444 437          | 42.3 4           | 11.2 47.9                 | 5B.0<br>+       | 60.2 5                 | 1.1 47.6                  | 42.2      | 39.9             | 37.1              |
|                                                               | 38.7<br>+                           | 38.1 37           | 35.7 36.7<br>+ +           | 38.7 39.1<br>+ +  | 380 344          | 33,3             | 41.8                      | 47.5            | 45.6 4                 | 4.7 45.5                  | 43.8<br>+ | 39.2<br>+        | 38.3<br>+         |
|                                                               | 3 <del>9</del> .4<br>+              | 38.5 38.6         | 35.4 35.4<br>+ +           | 35.8 35.1<br>+ +  | 32.3 28.1        | A.5 3            | 2.2 37.7<br>+ +           | 43.3<br>+       | 42.6 4<br>+            | 1.3 43.7                  | 42.8      | <b>41.7</b><br>+ | 41.3<br>+         |
|                                                               | 39.0                                | 38.2 36.8         | 35.4 °35.5                 | 34.7 32.9         | 29.4 24.9        | 27,1 3           | 1.2 37.2                  | 41.3            | 46.1 4                 | 2.7 <b>35.4</b>           | 41.8<br>+ | 41.3             | +1.0              |
|                                                               | 39.2<br>+                           | 38.2 37.2         | 36 1 37.4                  | 0<br>36.3 34.5    | 31.0 28.0        | 29.4 3           | 12.9 38.2                 | 42.9            | 45.8 4                 | 9.8 <b>39.5</b>           | 33.0      | 41.0<br>+        | 40.9              |
|                                                               | 39.2<br>+                           | 38.6 37.6         | 36.9 37.2                  | 0<br>38,5 37,6    | 340 31.4         | 33.0 3           | 15.9 39.3                 | 43.2            | 44.9 4                 | 3.5 45.1                  | 39.0      | 36.9             | 40.8<br>+         |
|                                                               | 39.8                                | 39.1 37.8         | 3/9 37.0                   | 37.8 36.3         | 6.D 33.8         | 34.1 3           | 8.1 41.3                  | 44.2            | 44.6 43                | 5.9 47.B                  | 40.9      | 33.4             | 36.6              |
|                                                               | +                                   | + +               | /* *                       | + +               | V + +            | +                | + +                       | +               | +                      | + +                       | +         | +                | +                 |
|                                                               | 40.7<br>+                           | 39.7 37.8         | 36.3 35.9<br>+ 0           | 36.6 36.4         | 36.4 35.1<br>+ + | 34,1 3           | 16.9 41.1                 | 39.7            | 45.8 4                 | 5.2 45.2                  | 45.0      | 40.8             | 36.6              |
| Amostras Isolinhas                                            | 41 <u>-</u> 3                       | 40.0 37.8         | 35,2 34,2<br>0 4,2         | 34.6 33.6<br>+ +  | 33.4 34.7<br>+   | 35.5 3           | 4.3 38.1                  | 42.3            | 43.1 4                 | 9.1 <b>45.</b> 3          | 48.3      | 40.8<br>+        | 40.8              |
| Grade Texto                                                   | 41.3                                | 37.2              | 34.4 32.9                  | 32.7 33.7         | 31.4 33.9        | 38.5 3           | 13.5 37.1                 | 37.5            | 38.6 4                 | 3.3 42.B                  | 45.3      | 45.3             | 40.8              |
| TIN Imagem                                                    | □ + - > \ Principal \ Auviliar \ To | ela 2 /\ Tela 3 / | \ Tela 4 /                 | 1                 |                  |                  |                           |                 |                        | ·                         |           |                  | 27                |
| PE Imagem_KRI_ISO                                             |                                     |                   |                            |                   |                  |                  |                           |                 |                        |                           |           |                  |                   |
| 🚱 🥭 🚝 💽 🕘 🚂 🖳 🖳 🗳                                             |                                     |                   |                            |                   |                  |                  |                           |                 |                        | ≤ .                       | × 🛍 (     |                  | 19:11<br>/05/2014 |

Figura 10: Grade de Krigeagem.

## 2.7 Visualização da superfície de argila:

Em seguida foi visualizada a superfície de argila (Figura 11).

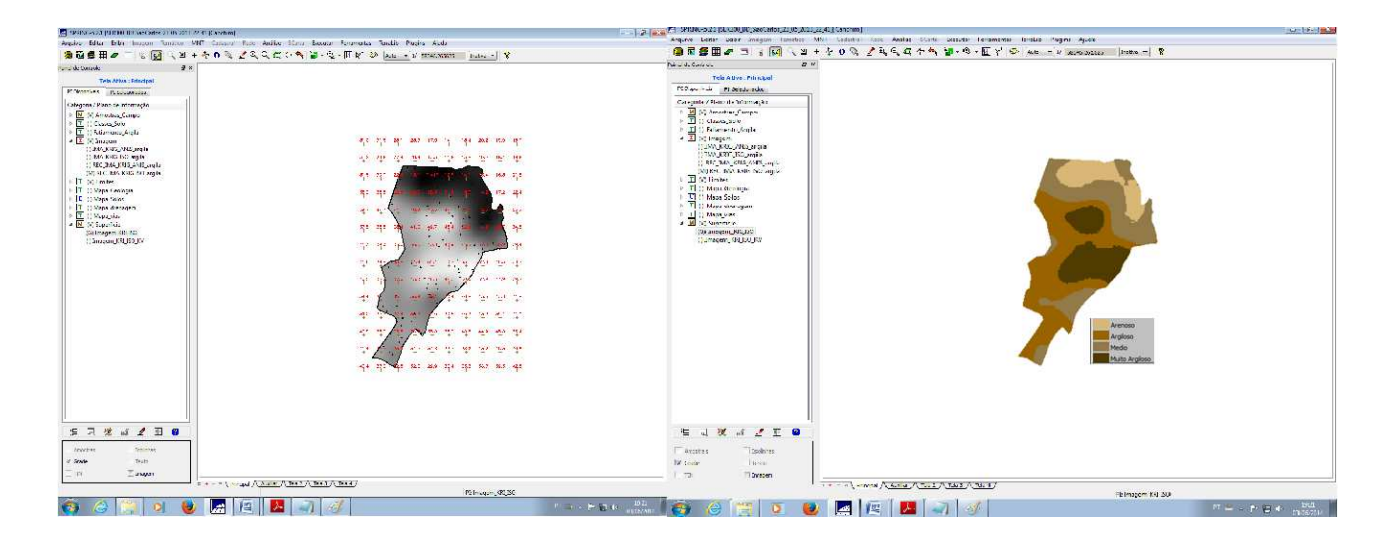

Figura 11: Grade com valores e representação da Krigeagem.

## 2.8 Detecção de anisotropia:

A anisotropia em propriedades naturais é um caso muito freqüente de ser observado. Neste caso, a anisotropia, pode ser facilmente constatada através da observação da superfície de semivariograma (Figura 12).

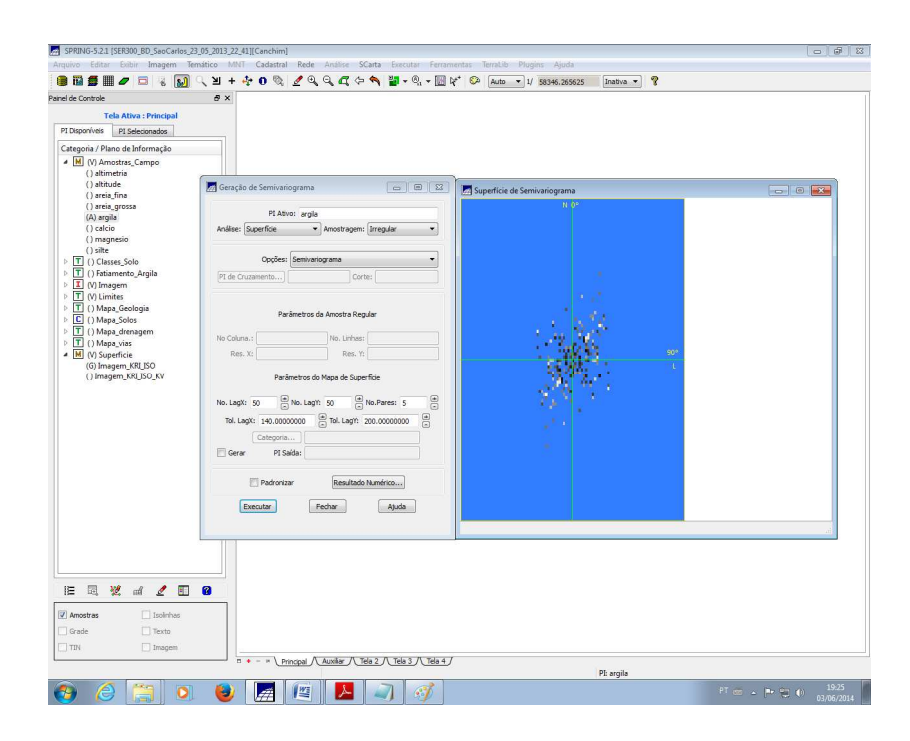

Figura 12: Semivariograma de superfície.

#### 2.9 Criação e Modelagem dos semivariogramas direcionais:

Os semivariogramas direcionais foram criados e modelados de forma similar ao item 2.4 (Figura 13 e 14)

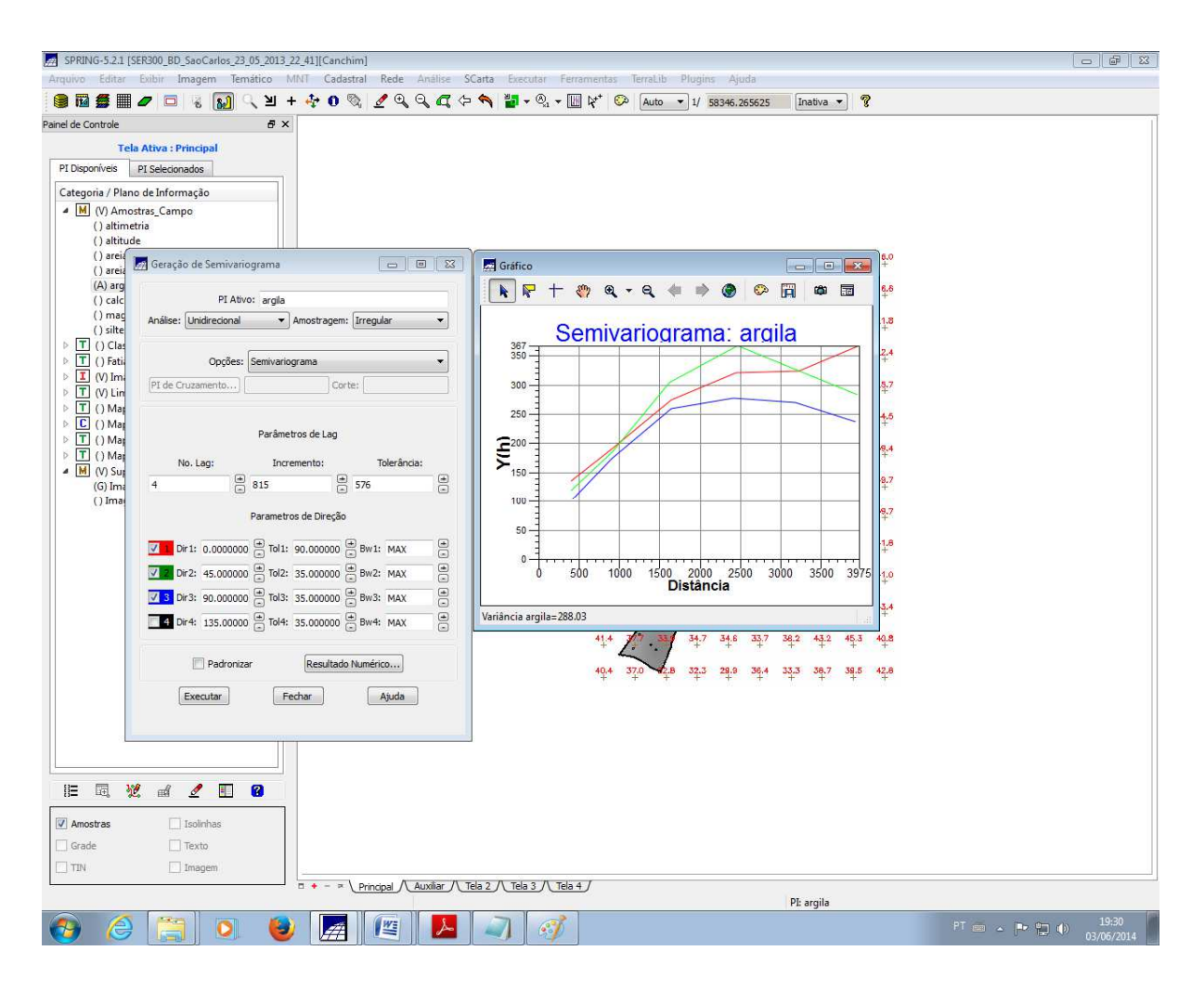

Figura 13: Criação dos semivariogramas direcionais.

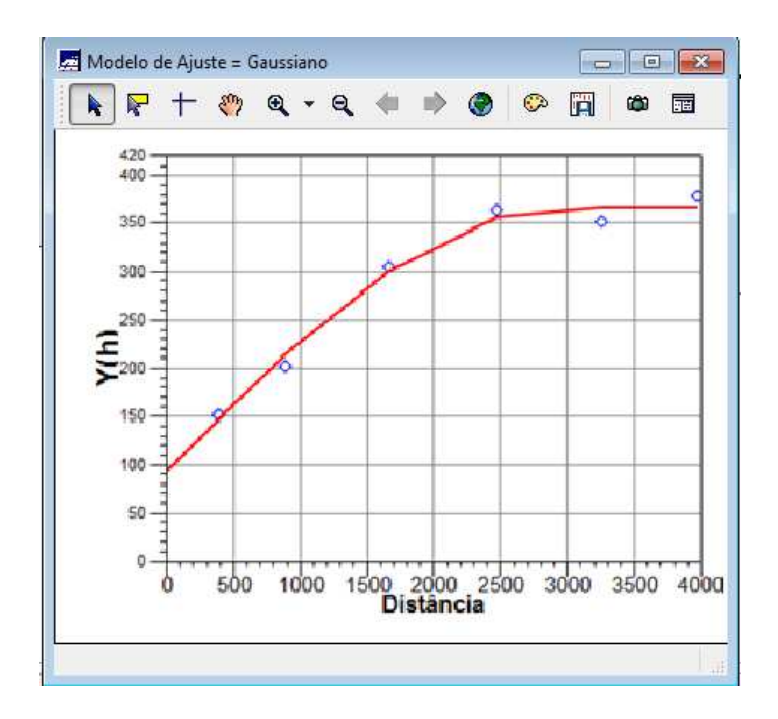

Figura 14: Modelagem dos semivariogramas direcionais.

#### 2.10 Validação do modelo de ajuste:

O modelo foi validado de forma análoga ao item 2.5 (Figura 15).

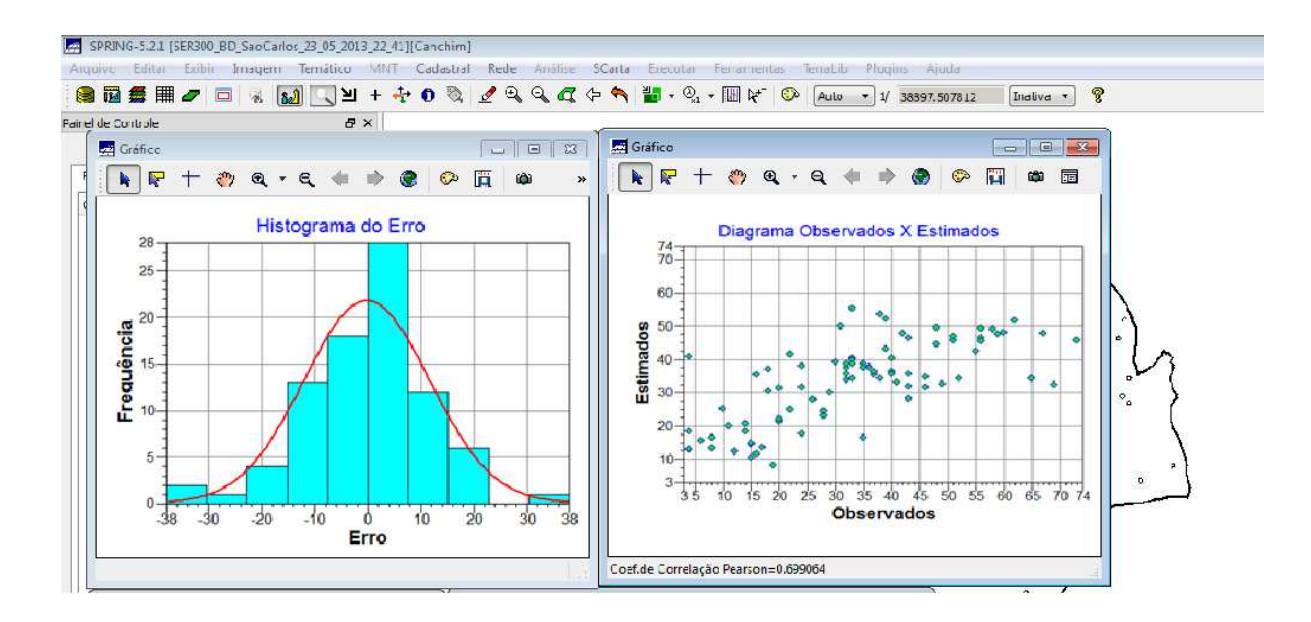

Figura 15: Validação do modelo

## 2.11 Interpolação por Krigeagem ordinária #2:

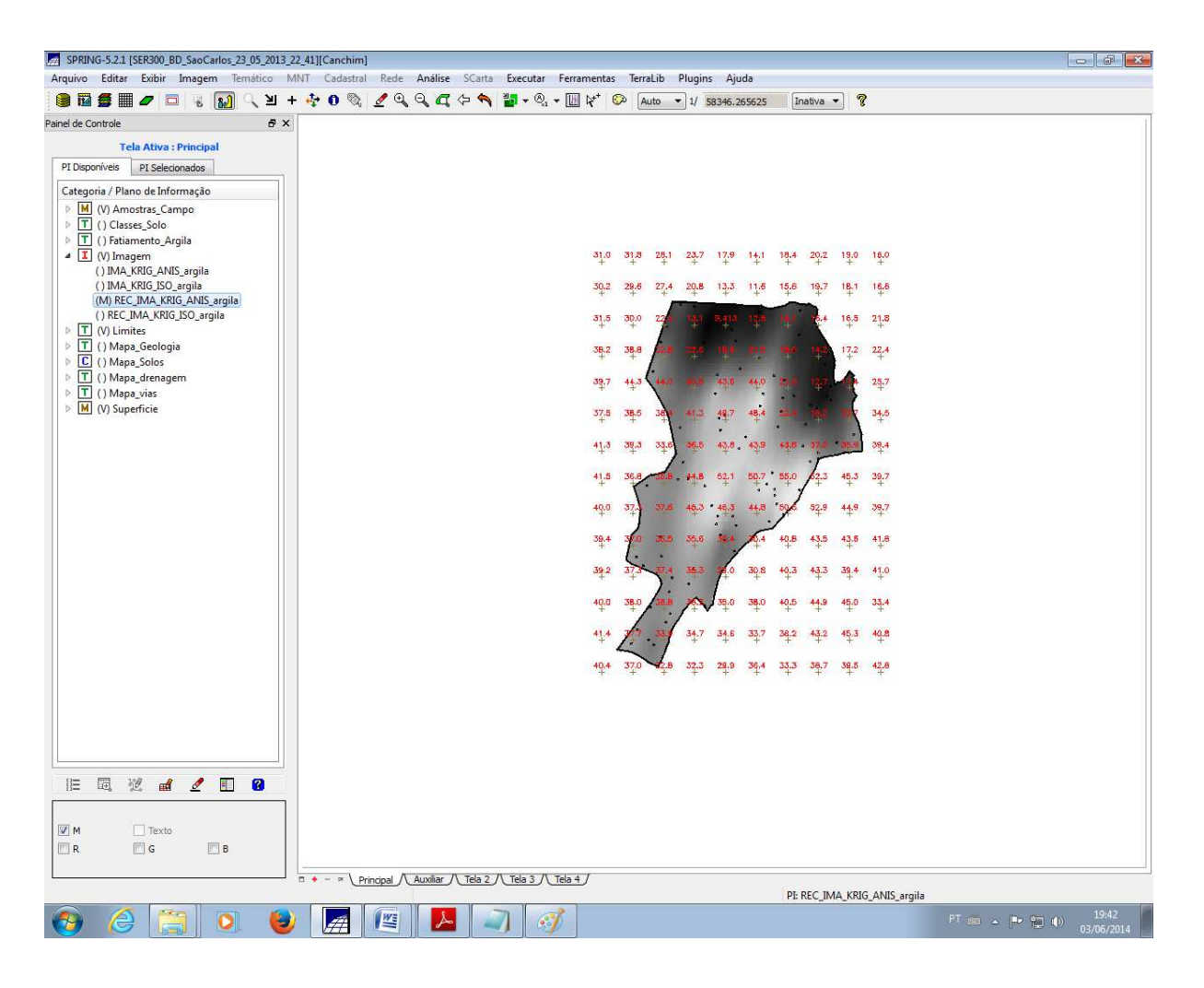

Após realizado o ajuste foi feita a krigeagem (A grade e a superfície estão na Figura 16).

Figura 16: Grade e superficie da Krigeagem.

### 2.12 Visualização da superfície de argila oriunda do modelo anisotrópico

A superficie com escala pode ser visualizada na Figura 17.

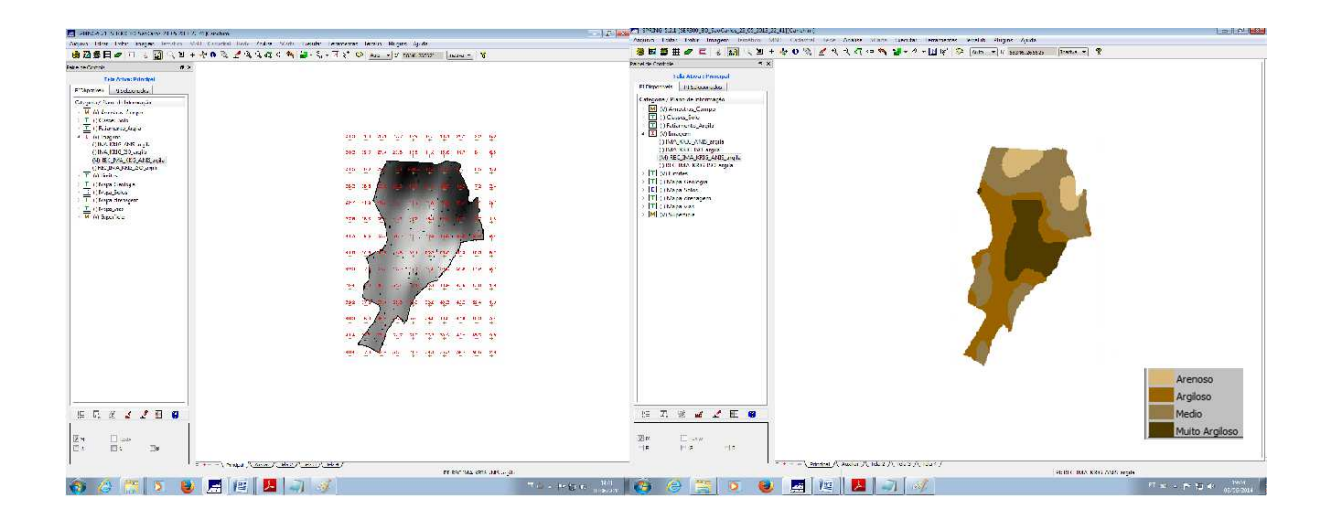

Figura 17: Classificação dos teores de argila.

#### 3 Análise dos resultados

A pratica deste laboratório nos permitiu uma aproximação ao software SPRING, a qual foi particularmente muito útil para quem nunca teve contato com o software. As principais aplicações puderem ser entendidas, e o roteiro disponibilizado, além de esclarecer dúvidas conceituais pode ser utilizado para realizar novos projetos.

## 4 Bibliografia:

CAMARA, G.; SOUZA, R. C. M.; FREITAS, U. M.; GARRIDO, J. SPRING: Integrating remote sensing and GIS by object-oriented data modelling. **Computers & Graphics**. v. 20, n.3, p. 395-403, Mai/Jun, 1996.